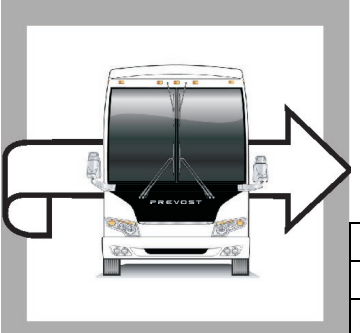

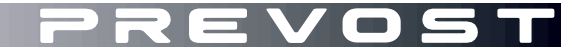

## WB23-04A

 DATE :
 March 2023
 SECTION :
 07
 TRANSMISSION

 EXPIRATION:
 March 2025
 SUBJECT :
 ALLISON 6TH GEN TRANSMISSION TCM REPROGRAMMING

Revision: A

VIN Range adjustment

WARRANTY

**BULLETIN** 

03-03-2023

## APPLICATION

| NOTICE TO SERVICE CENTERS<br>Verify vehicle eligibility by checking warranty bulletin status with <b>SAP</b> or via <b>ONLINE WARRANTY</b><br><b>SYSTEM</b> available on Service / Warranty tab of Prevost website.                                                                                |                                                                                                    |  |  |
|----------------------------------------------------------------------------------------------------|----------------------------------------------------------------------------------------------------|--|--|
| Model                                                                                                    | VIN                                                                                                    |  |  |
| H3-45 coaches<br>Model Year: 2022 - 2023                                                                                                    | From 2PCH33498PC72 <b>1271</b> up to 2PCH33495PC72 <b>1437</b> incl.<br>And Vehicle 2PCH33493NC72 <b>1255</b> |  |  |
| H3-45 VIP motorhomes<br>Model Year: 2022 - 2023                                                                                                    | From 2PCVS3492NC721270 up to 2PCH33492PC721427 incl.                                                          |  |  |
| X3-45 coaches<br>Model Year: 2023                                                                                                    | From 2PCG33496PC736749 up to 2PCCS3496PC736834 incl.                                                          |  |  |
| X3-45 VIP commercial use<br>Model Year: 2022 - 2023                                                                                                    | From 2PCCS3495NC736739 up to 2PCCS3498PC736835 incl.                                                          |  |  |
| X3-45 VIP motorhomes<br>Model Year: 2022 - 2023                                                                                                    | From 2PCBS3498NC7 <b>36746</b> up to 2PCBS3491PC736784 incl.                                                  |  |  |
| This bulletin does not necessarily apply to all the above-mentioned vehicles, some vehicles may have been modified before delivery. The owners of the vehicles affected by this bulletin will be advised by a letter indicating the Vehicle Identification Number (VIN) of each vehicle concerned. |                                                                                                    |  |  |

## DESCRIPTION

On the vehicles affected by this bulletin an update to the TCM (transmission control module) is required.

The work will be performed by authorized Allison Transmission Distributors & Dealers starting early March 2023.

Allison Transmission update procedure # TT9076EN

*Meanwhile, this is what you should do if a vehicles is experiencing a U0103 code before being serviced.* Following these steps will ensure that the vehicle can be put back in service as quickly as possible:

- DO NOT shut off the engine with the code active (CHECK light is illuminated and shift selector display will show cat-eves (大大).
- Move the vehicle to a safe location and then shut down the engine.
- Cycle the ignition (key off & key back on).
- Use the shift selector to clear the active U0103 code
  - Push the Up Arrow/Down Arrows simultaneously until the Active Code screen is reached – push on the arrows multiple times to step thru the Oil Level and Prognostic information.
  - When the "U0103" code appears, press, and hold the MODE button for approx. 10 seconds or until the code is no longer visible.
- When the U0103 code clears the CHECK light will no longer be illuminated and the Shift

Selector will display double- N's

• The engine can now be restarted, and the vehicle driven to its destination.

## OTHER

| VBC Bulletin | N/A     |
|--------------|---------|
| Fail Code    | 07.00-1 |
| Defect Code  | 49      |
| Syst. Cond   | В       |
| Causal Part  | 570114  |

Access all our Service Bulletins on http://techpub.prevostcar.com/en/ or scan the QR-Code with your smart phone.

Are you a Vehicle owner? E-mail us at

technicalpublications\_prev@volvo.com and type "ADD" in the subject to receive warranty bulletins applicable to your vehicle(s) by e-mail.

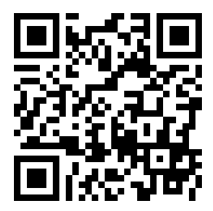